## Beslut

## Avgiftsbeslut

Utskriften av beslutet öppnas som en pdf-fil, som kan läsas på en dator eller mobil enhet med hjälp av en pdf-läsare. Kontrollera att din anordning har ett program för att öppna pdffiler.

I Edlevo App-menyn, i det övre högra hörnet, hittar du modulen Beslut. När du klickar på modulen Beslut öppnas en vy med två mappar

Avgiftsbeslut

Servicebeslut

Titta på en video av avgiftsbeslutet i Edlevo-appen.

Antalet beslut visas under mappen för avgiftsbeslut. När du klickar på mappen Avgiftsbeslut öppnas den så att alla beslut i mappen visas som pdf-filer på egna separata rader. På höger sida av raderna finns datum för beslutet och en nedladdningsikon Om du klickar på nedladdningsikonen öppnas pdf-filen med beslutet i webbläsarens nedladdningsmapp. Om du klickar på filen öppnas servicebeslutet och om du vill kan du spara det via nedladdningsknappen.

Längst upp i mappen, på höger sida, kan du sortera besluten i stigande och fallande ordning efter datum.

## Servicebeslut

Utskriften av beslutet öppnas som en pdf-fil, som kan läsas på en dator eller mobil enhet med hjälp av en pdf-läsare. Kontrollera att din anordning har ett program för att öppna pdffiler.

I menyn Edlevo app, i det övre högra hörnet, hittar du modulen Beslut. När du klickar på modulen Beslut öppnas en vy med två mappar

Avgiftsbeslut

Servicebeslut

Titta på en video om servicebeslutet.

Antalet beslut visas under mappen Servicebeslut. När du klickar på mappen Servicebeslut öppnas den så att alla beslut i mappen visas som pdf-filer separat på egna rader. På radernas högra sida finns datum för beslutet och en nedladdningsikon. Om du klickar på nedladdningsikonen öppnas pdf-filen med beslutet i webbläsarens nedladdningsmapp. Om du klickar på filen öppnas servicebeslutet och om du vill kan du spara det via nedladdningsknappen. Längst upp i mappen, på höger sida, kan du sortera besluten i stigande och fallande ordning efter datum.